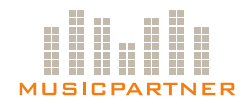

## Installationsmanual -MusicPartner InBox

Musikspelaren är förberedd att kopplas in till ert nätverk och musiken kommer i strömmande format över Internet. I spelaren finns även lokal musik installerad som används i de fall nätverket inte är tillgängligt. För att komma igång ska du göra följande steg:

#### 1. Packa upp boxen

Ta försiktigt ut musikspelaren ur lådan. Följande komponenter ska medfölja:

- 1x SIR Lisa
- 1x 12V Strömkabel
  1x Ljudkabel
- 1x Nätverkskabel
  - 1x Användarmanual

#### 2. Installation

Så ansluter du musikspelaren:

- Sätt i nätverkskabeln, ljudkabeln samt strömkabeln i musikspelaren enligt bilden (*se Figur 1*).
- Koppla strömkabeln till ett ledigt eluttag.
- För att få ut ljudet i högtalarna ansluter du ljudkabeln till ljudanläggningen. Välj en ledig ingång på förstärkaren (t.ex. AUX eller CD) och anslut ljudkabeln.

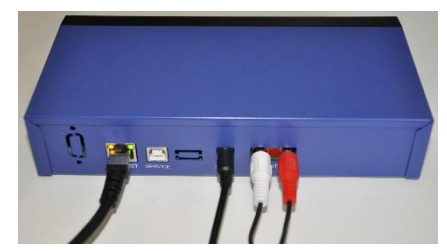

Figur 1: MusicPartner InBox - baksida

#### 3. Starta musikspelaren

Så startar du musiken:

- Om musikspelaren inte startar automatiskt, tryck på [On/Off]-knappen.
- På displayen visas nu följande: Update check... Connecting... Buffering...
- Musiken startar efter cirka 20 sekunder.

#### 4. Du är klar!

Avsluta med att kontrollera att det står "Kanalens Namn" i displayen. Installationen är färdig! Om det istället står "1.pls" har spelaren inte kontakt med nätverket, se nedan.

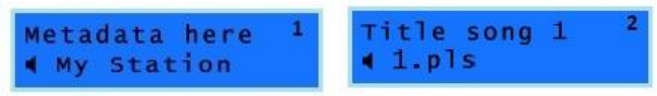

Figur 2: Rätt ljudkälla

Figur 3: Fel ljudkälla (lokal uppspelning), se Uppspelning av fel ljudkälla.

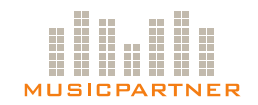

## **Kanalbyte**

Du byter enkelt kanal genom att klicka på knapp **[1 − 5]** på vänster sidan om displayen. För närmare beskrivning om innehållet i varje kanal, se informationen i ditt välkomstbrev.

## Lokal uppspelning av musik

Om boxen inte får kontakt med nätverket/Internet går den automatiskt över till att spela musik från lokalt minneskort. På displayen visas då följande:

Connecting... Buffering... Reconnect in XXs... Unable to connect... Falling back to card

När lokal musik spelas anges låtens titel och **[1.pls]** i undre raden i displayen (vilket anger att det är en lokal spellista). När nätverket åter är tillgängligt går MusicPartner InBox automatiskt tillbaks till att spela musiken online.

Notera att musiken på minneskortet är krypterad och inte kan användas i andra enheter.

### **Felsökning**

#### A. Felsökning då enheten är tyst

Om MusicPartner InBox inte spelar upp någon musik felsök enligt följande steg:

- 1. Stäng av enheten med [**On/Off**]-knappen nere i högra hörnet på boxen. Vänta ca 30 sekunder innan du sätter på den igen.
- 2. Om MusicPartner InBox fortfarande inte fungerar som den ska bryt strömmen till enheten genom att dra ur strömkabel. Vänta ca 30 sekunder innan du kopplar in strömkabeln igen.
- 3. Om inget av ovan fungerar kontrollera om musikspelaren får kontakt med nätverket. Det gör du enklast genom att kontrollera lamporna på baksidan vid ingången för nätverkskabeln (se bild i Figur 4).
  - Om den **gula lampan** lyser betyder det att nätverkskabeln är korrekt ansluten.
  - Om den **gröna lampan** blinkar frekvent betyder det att spelaren får kontakt med nätverket.

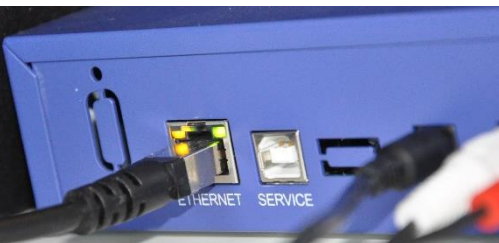

Figur 4: MusicPartner InBox - baksidan, nätverksanslutning och indikationslampor

Exempel: Om den gula lampan lyser men den gröna nätverksanslutt bara blinkar ibland (inte frekvent) har spelaren sannolikt inte kontakt med nätverket och spelar istället musik lokalt från minnet.

**4.** Om felet fortfarande kvarstår är problemet relaterat till ert nätverk och ni ska kontakta er interna IT support.

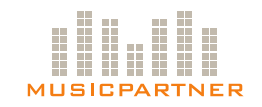

#### B. Felsökning vid uppspelning av fel ljudkälla

Om din enhet spelar från fel ljudkälla (lokal uppspelning av musik) (se punkt 4 under avsnittet *Så här kommer du igång*) gör enligt följande:

- 1. Övergången mellan att spela musik Online och spela upp musiken Offline från lokalt minneskort sker automatiskt vid eventuella temporära nätverksproblem. Återgång till Online sker automatiskt.
- Man kan även manuellt växla mellan att spela musik från respektive källa genom att trycka på [Alt]-knappen när uppspelning sker (*se Figur 5 nedan*).

# Observera att denna funktion spelar upp musiken Offline och uppdateras inte i samma omfattning som Online.

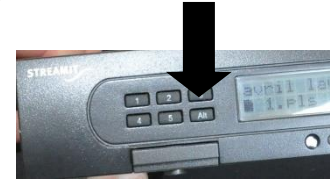

Figur 5: MusicPartner InBox. Tryck [**Alt**] för att manuellt växla mellan olika uppspelningskällor.

#### C. Felsökning när enheten hamnat i start-upguiden

Vid vissa tillfällen kan man hamna i start-up-guiden, t.ex. om MusicPartner InBox har uppdaterats. Gör enligt följande för att ange de korrekta inställningarna:

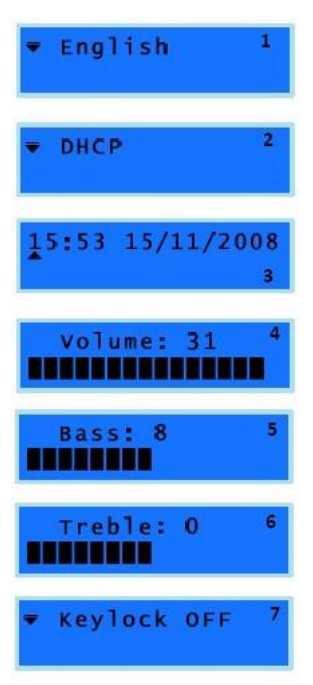

Figur 6: MusicPartner InBox -Start-up-guide

1. Det första valet är språkval. Här väljer du "**English**". Bekräfta genom att klicka på [**Ok**]-knappen.

2. I det andra valet väljer du "**Network Setup**". Bekräfta genom att klicka på [**Ok**]-knappen. Då kommer "**DHCP**" upp. Bekräfta genom att klicka på [**Ok**]-knappen

**3**. I det fjärde valet ställs datum och tid in. Detta sker automatiskt via servern så här behöver du inte göra några ändringar. Klicka bara på **[Ok]**-knappen för att bekräfta och gå vidare.

**4**. Volymen ska vara inställd på max, dvs. "**Volume: 31**", som bilden visar. Klicka sedan [**Ok**] för att bekräfta.

 Basinställningen ska vara 8, dvs. "Bass: 8", enligt bilden. Klicka sedan [Ok] för att bekräfta.

**6**. Treble ska vara 0, dvs. "Treble: 0". Se bilden. Klicka sedan [**Ok**] för att bekräfta.

7. Inställningen för knapplåset ska vara "Keylock: OFF". Klicka [Ok] för att bekräfta.

Texten: *Connecting... Buffering...* kommer nu att visas på skärmen sedan kommer musiken att spelas upp via nätverket enligt de val du gjort.

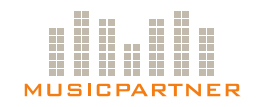

#### D. Kontroll av version av mjukvara

För att ta reda på vilken version på mjukvara MusicPartner InBox har, gör såhär:

1. Tryck på [On/Off]-knappen så boxen är avstängd och skärmen släckt.

2. Tryck [ESC] och [OK] samtidigt för att komma in i menyn. Välj "Service" och tryck [OK].

3. Bläddra med upp- och nedpilen och välj menyval "**SW Version**". På nedre raden i displayen står det vilken version av mjukvaran boxen har (t.ex. **V: 01.12.00**).

#### E. Självtest

För att göra ett självtest följ dessa steg:

1. Tryck på [On/Off]-knappen så boxen är avstängd och skärmen släckt.

2. Tryck [ESC] och [OK] samtidigt för att komma in i menyn. Välj "Service" och tryck [OK].

3. Genom att bläddra på upp- och nedpilen välj menyval "Selftest" och tryck [OK].

4. Läs av resultatet på skärmen enligt följande:

| CF: Configuration   | SW: Software          | SC: Scheduler |
|---------------------|-----------------------|---------------|
| PU: Playlist Update | RC: Remote Monitoring | PR: Proxy     |
|                     |                       |               |

| Resultat:    |                   |
|--------------|-------------------|
| S: Success   | F: Failure        |
| E: Empty URL | N: Not Applicable |

Detta innebär t.ex. att **[SW: F]** betyder **[Software: Failure]**. Det i sin tur betyder att boxen inte kunde uppdatera mjukvaran.

# F. Det är viktigt att ni följt felsökning enligt A – E innan ni kontaktar oss på MusicPartner så vi kan hjälpa er så bra som möjligt.

### Kontakt

Behöver du ytterligare assistans finner du de kontaktuppgifter som kan vara bra att ha nedan:

Frågor gällande leverans eller musikspelare:

#### <u>MusicPartner</u>

Support Tel: +46 (0)54-29 39 49 Mail: epost@musicpartner.se